## ¿Como exportar un debate desde Ev@ desde el recurso aviso??

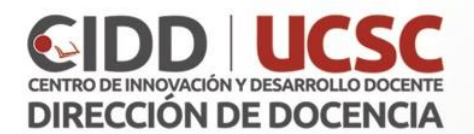

1. Ingrese al curso, luego diríjase al recurso en el cual se programó el debate.

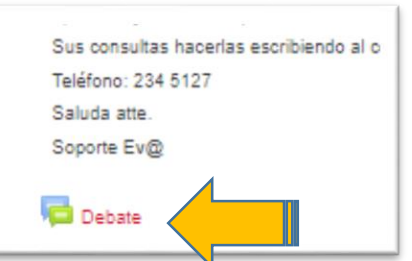

2. Seleccionar el nombre del debate, para luego presionar el botón **"Exportar** el debate completo al portafolio".

| Debate<br>Avisos y novedades generales<br>Añadir un nuevo tema<br>Tema<br>Debate - Lectura artículo 5 | Comenzado por<br>SOPORTE EV@ - DIRECCION DE DOCENCIA | Debate<br>Debate - Lectu<br>Exportar el debate con | ura articulo 5<br>noieto al portafolio Mostrar respue |
|----------------------------------------------------------------------------------------------------|------------------------------------------------------|----------------------------------------------------|-------------------------------------------------------|
|                                                                                                    |                                                      | de SOPOF                                           | - DIRECCION DE DOCENCIA -                             |

3. Debe estar seleccionado **"HTML"** y presionar en **Siguiente**. En la ventana de confirmación presionar en **"Continuar"**.

| onfigurar datos exportados                                                  |           |                                      |
|-----------------------------------------------------------------------------|-----------|--------------------------------------|
| rtando contenido de Foro: Debate<br>rtando contenido a Descarga de archivos | Confirmar |                                      |
| Formatos de exportación<br>disponibles                                      |           | Por favor, confirme esta exportación |
| Siguiente Cancelar                                                          |           | Continuar Cancelar                   |

4. Se descargará un archivo con extensión HTML, al ejecutarlo (haciendo clic) desplegará toda la información del foro.

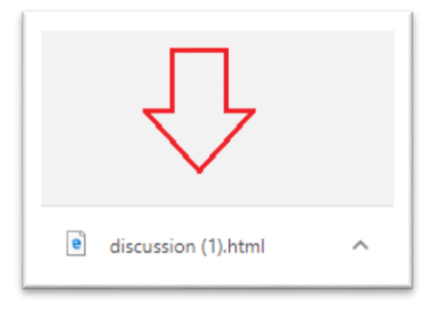

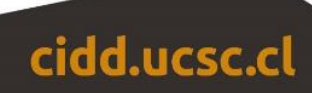